## **Regional Summary Page**

- Like all summary pages the left side of the page shows common functions: Select a Different Organization, Log Out, Password Reset, Global Search, View/Edit TAU Distribution, Transfer Person to Another Organization, Reports, User Documentation. These functions are all covered in separate Help Documentation. On the upper right is the
   Contact Us
- 2. The Right side of the organization summary page is divided into sections which will be covered separately below: Top name and summary, history/key dates, and notes, common tasks, roster, positions, Subsidiary Groups, Membership.
- 3. Above certain tables you will find 🗎 Download Data Clicking on it will cause a spreadsheet (e.g., Excel) compatible file, and in some cases, a PDF, to be downloaded.

## 4. Top name and summary:

- The top line is what kind of organization, followed by the name, city and state.
- Below that is your username as well as your status (Admin/User)
- c. The number at the end is the formal official number of the organization. Note: at the bottom of this section is the internal unique number assigned by the system. Use this number when reporting any issues.
- On the left is the address the system has for the organization.
- e. On the right is the summary of membership in this organization by status.
- 5. History/Key Dates: the items in this section are self-explanatory.

Regional Fraternity Saint Francis-unknown-CA 52 wmussatto@earthlink.net User Address: Active Professed 528 Required Active Candidates 25 Active Inquirers 12 Active Aspirants 2 unknown, CA Inactive Members 1,090 Deceased Members 572 20052 Region ID: 10/29/1993 Date Established Last Election Date 06/05/2021 Next Election 06/2024 1/14/2023 **Date of Last Fraternal Visit** 1/14/2023 **Date of Last Pastoral Visit** Pastoral/Fraternal Visitation - Fr. John DeLaRiva, OFM Cap.~ Notes PROPERTY AND ADDRESS OF TAXABLE PROPERTY AND ADDRESS OF TAXABLE PROPERTY ADDRESS OF TAXABLE PROPERTY ADDRESS OF TA

The **Notes** section provides added information which has been added about the organization.

- **6.** Next are some of the common tasks. Some are available only to certain users.
  - a. Click on Edit/View Region to open the page that allows all users to view or edit basic information about this Region. If the user has Read Privilege, the information is displayed but not editable. Users with Edit permissions can change any information.
  - b. If the user has edit permissions for this organization the Create
     New Fraternity link will be displayed. Clicking on this link will open a window to Create a new fraternity associated with this region..
  - c. The link Transfer Fraternity to New Region requires the user have Admin role with edit permissions to both the Region where the

Edit/View Region Create New Fraternity Directory of Fraternity Councils Register Election Edit Election Details

Fraternity is and the Region where the Fraternity is going to. *Warning*: this is a change from the old system. Typically, this function will need to be performed by a national admin.

Users can click on
 Directory of Fraternity
 Councils will open a form which will allow the user to view members of all councils, including the regional council, within a region. At the top is a area where the user an filter which offices they wish to have included in the list (e.g., Formation

| Position Name                   | All                                           | ^ |
|---------------------------------|-----------------------------------------------|---|
|                                 | Archivist                                     |   |
|                                 | Councilor                                     |   |
|                                 | Database Manager                              |   |
|                                 | Email Contact for Website (Alt. to Minister.) | ~ |
| tbl person position active flag | Yes ○ No ○ Any                                |   |

Directors, or Ministers and Vice Ministers). To select more than one office hold down the 'Ctrl' key and click on the office. Then click on the SEARCH button to filter the list. Remember you can click on the

Download Data and select either CSV for spreadsheet or PDF for a watermarked printable version. *Note:* it will take some time for the system to prepare the PDF version, particularly for a full roster.

When the you are done, click on the

button to return to the Region Summary Page.

e. Warning When an election has just occurred the steps in 'f' below need to be performed by the Admin user. Changes to the positions by other users with permissions should not be made during this process. It is up to the Admin user to coordinate with any other users (normally Fraternity level Editors. This can be handled by adding a temporary note using the Edit/View Fraternity function and entering a new 1<sup>st</sup> line ""\*\*ELECTION RESULTS BEING ENTERED \*\* ". The Admin user should remove it after the snapshot has been taken. See 'f'

BACK

below for how to do this.

- f. When an election occurs the Regional Amin User needs to record the election. The 1<sup>st</sup> step is to note that the election happened by clicking on the Register Election link.
  - Fill out the form that opens. Normally this is the Current election (see another help file on how to record past elections). The next election date will be calculated to be three years from the date of this election. Include any notes. In this case the election occurred 2 years after the prior election in

| Organization       | Saint Padre Pio-Moreno Valley-CA                  |        |
|--------------------|---------------------------------------------------|--------|
| Org_Unit           | 10134                                             |        |
| place of election  | olic Church Moreno Valley, CA                     |        |
| election date *    | 06/11/2023                                        |        |
| next election year | 06/2026                                           |        |
| oresider name      | Caroline Yandrell                                 |        |
| cclesial witness   | William Mussatto                                  |        |
| current election   |                                                   |        |
| notes              | Election after 2 years to return to the normal of | cycle. |

order to get the fraternity back on the normal schedule. . to abandon the entry.

RETURN TO ORG SUMMARY Click on

Click on SUBMIT to record the result.

| RETURN TO ORG SUMMA | IAR |
|---------------------|-----|

Will be displayed to confirm the success.

- ii. The Regional Admin User needs to *Immediately* go to the positions and click on
  the Details link on each position. If there is a
  new person in the position, select them from
  the Select New Name drop down menu. Only
  Active Professed should appear in this list. If
  the same person was reelected to the same
  position confirm that the Elected/Appointed
  is set to *Elected* and then Click on the
  UPDATE button. If the position becomes
  vacant (say 2<sup>nd</sup> councilor) use the Vacant
  Position Flag drop down to signal this and
  then click on the
  UPDATE button. In
  both cases you will be returned to the
  Fraternity Summary Page.
- iii. Scroll down to the positions list and you will see that the Last Election and Next Election dates for that position have been updated. Repeat for all the *elected* positions. If a position is vacant it will remain in the list but Vacant will show up in the position list. If the position is no longer needed (for instance, an appointed committee chair) *The Position Active for this Org* flag should be clicked off. If the position is a required position, the editor will not be able to change this field.
- iv. If you need to add a new position that is optional, below the positions table there is a Create New Position link. Click on it and the Create New Fraternity Position page will open. This form is like the form above. Note if you select Elected the current election date and estimated next election date will be populated. Since this is a new position, you can't mark it as vacant. Again, only the active professed are available for assignment. Click on SUBMIT when you have competed the form. The new position will appear in the positions

table.

## dit Fraternity Position

## RETURN TO ORG SUMMARY

| Position Name                | Formation Director                             |   |
|------------------------------|------------------------------------------------|---|
| Position Description         |                                                |   |
| Current Person               | Bradley, Jaqui                                 |   |
| Select a New Name            | Select a new name                              | * |
| Vacant Position Rag          | Use the name above                             | * |
| Position Required            | Yes                                            |   |
| Multiple Allowed             | No                                             |   |
| Last Election                | 4/2/2023                                       |   |
| Estimated Next Election      | 4/2/2026                                       |   |
| Elected/Appointed            | <ul> <li>Elected</li> <li>Appointed</li> </ul> |   |
| Notes                        |                                                |   |
| Position Active for this Org | 2                                              |   |
| Selected Person ID           | 56507                                          |   |
| display name                 | Jaqui Brađley                                  |   |
| UPDATE                       |                                                |   |

| Fratemity                             | Holy Spirit-Claremont-CA |     |
|---------------------------------------|--------------------------|-----|
| position id                           | Select Poston            | 208 |
| position description<br>Select Member | Select Person 🗸          |     |
| Last Election Date                    |                          |     |
| Next Election                         | 0.000                    |     |
| elected appointed                     | O'Elected ( Appointed    |     |
| appointed date                        |                          |     |
| Position Active Rag                   |                          |     |
| notes                                 |                          |     |
|                                       |                          |     |
|                                       |                          |     |

|                | Position    |                  | Last     | Estimated<br>Next | Elected/  | Date      |           |
|----------------|-------------|------------------|----------|-------------------|-----------|-----------|-----------|
| Position Title | Description | Person Name      | Election | Election          | Appointed | Appointed | Edit/View |
| Minister       |             | Caroline Yandell | 6/5/2021 | 6/2024            | Elected   |           | Edit/Vi   |

| org unit id | 10134 |
|-------------|-------|
| election id | 1555  |
| ection id   | 1555  |

- v. When you have updated/added all the positions, scroll down to the Create Council Snapshot link to record the election. And then Click SUBMIT to record the Snapshot. Remember to then clear the Note by going to View/Edit Region.
- vi. If you scroll down on the summary page and click on the **View Council History** link you will see a record of this election at the top as well as any prior elections the system has recorded.
- g. If you need to change information about an election, click on Edit Election Details. This function requires an admin. This will open a list of all of the elections the system knows about.
  One of the elections should always be marked current. To edit details about the election click on the View Details link. You can change Events about an election. You can also change which election is current, when the election was held, and by whom. Note: changing the date of the current election will not automatically change the next election dates or when a person was elected. You will need to update each of the positions for this to happen. If you do this, retake the snapshot. You can also delete an election by clicking on the X Delete link, but under normal situations *don't do that*. Click on when you are done with editing elections.
- h. The Positions table shows the list of required positions and *all* the required positions. By default, it shows active positions are displayed. Inactive positions can be viewed by changing the filter in the search. Clicking on the **Download Data** link will download a CSV version of the table which you can import into a spreadsheet program.

shows the Position Title, the optional Position Description, the RE name of the holder of the position, the Last Election date, Estimated Next Election date, whether the position is filled by election or appoints (remember if members of a council change position by council vote, the new assignment is *appointed* even if the original person was elected to it), if appointed, the date appointed, and finally the Details link where you can view or change who holds the position.

i. If you click on the <u>Edit/View</u> link information about the position will be displayed. If you have read access you can

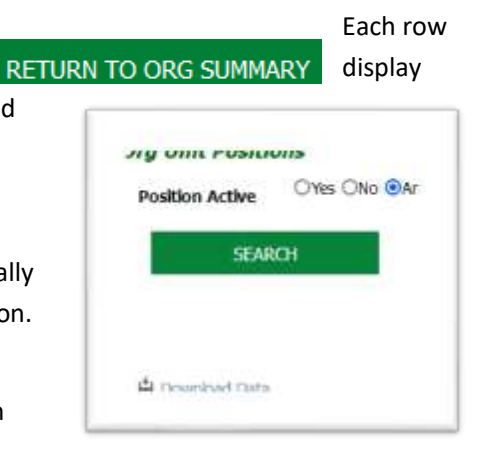

| TAKE TO DRUG DAMAGE                       |                                                |                                            |                       |                           |  |
|-------------------------------------------|------------------------------------------------|--------------------------------------------|-----------------------|---------------------------|--|
|                                           | -                                              |                                            |                       |                           |  |
|                                           |                                                |                                            |                       |                           |  |
|                                           |                                                |                                            |                       |                           |  |
| No. And To State and "Co                  | tert" design when you that fully a             | in the paid                                |                       |                           |  |
| No. And Co. Store on Yo                   | nan" datas olar ya bat tainy i<br>Ngan bi Tain | a Transfer                                 |                       | Land Robert Statistics    |  |
| hu ant'i tur on Yu<br>Marin<br>ph Demat O | ing or D Test Sales<br>(2017)                  | in dangan)<br>1 Santa Inte -<br>158 August | 101 000 - 101<br>1030 | tavet in enter set of any |  |

tell who holds the position but not any information about how to contact them. Use the **Directory of Fraternity Councils** described above to obtain this information.

- ii. If you have edit permissions you can change who holds the office. Remember if the office holder is changed outside of an election, it is an appointed position, even if it was initially filled by election.
- 7. Next is a list of the *Active* Fraternities.

| Active Fraternities |  |
|---------------------|--|
|---------------------|--|

Download Data

| Fraternity Name                                   | Number | Org. Unit. ID | Status      | Active | Fratemity Link |
|---------------------------------------------------|--------|---------------|-------------|--------|----------------|
| Blessed Luchesius & Bounadonna (K)-Los Angeles-CA | 13801  | 11351         | Established | Yes    |                |
| Holy Spirit-Claremont-CA                          | 11701  | 10149         | Established | Yes    | Summary        |
| Immaculata-Corona-CA                              | 12201  | 10154         | Established | Yes    |                |
|                                                   | (1999) |               |             | 100    |                |

If you have Read or Edit permissions you will see a **Summary** link in that row. Clicking on this link will take you to the Fraternity Summary page.

8. Below is a link to inactive fraternities. Click on View/Edit Inactive Fraternities

| Inactive Fratemilies                     |        |             |             |        |                 |
|------------------------------------------|--------|-------------|-------------|--------|-----------------|
| 🗄 Desmiced Data                          |        |             |             |        |                 |
| Fratamity Hame 🛋                         | Number | Org_Unit_ID | Statue.     | Active | Fraternity Link |
| Immaculate Concep Inactive-Colton-CA     | 11601  | 10148       | Deactivated | No     | Summary.        |
| Little Portion - Inactive-Invine-CA      | 13301  | 10165       | Established | No     |                 |
| Old Mis Santa Yes- Inactive-Santa Yez-CA | 12601  | 10158       | Established | No     |                 |
|                                          |        |             |             |        |                 |

Again if you have access to the Fraternities click on the **Summary** link to view that fraternity and any member of it , living, dead or inactive.

| member      |                      |   |                          |    |           |            |             |
|-------------|----------------------|---|--------------------------|----|-----------|------------|-------------|
| search.     | Prof Status          |   | Hbrship Status           |    | Last Name | First Name | Hiddle Name |
| Because of  | A8<br>Visitor        | î | Al<br>01-Active          | î. |           |            |             |
| the number  | Aspirant<br>Inquiner | 1 | 02-Lipsed<br>03-Deceased |    |           |            |             |
| of persons  | Candidate            | - | 04-Active-Excused        | ~  |           |            |             |
| within a    | Active               |   |                          |    |           |            |             |
| reagion, it | CND CANY             |   |                          |    |           |            |             |
| does not    | SEMACH               |   |                          |    |           |            |             |
| display the |                      |   |                          |    |           |            |             |

default. At the top is search box. In adition to the normal kinds of members and status you can enter a partial names Use '%' for wildcards. The results will ist the names and fraternity. You must have access to the fraternity in order to get information about the members displayed. Go to the Fraternity listed above and click on the fraternity's **Summary** link for details about the person.

10. If this fraternity has Subsidiary Group they will be displayed below the **View Council History**, or **Create Snapshot** (Admin only) depending on the user's permissions.

See the document on Subsidiary Groups for more information about creating, moving and populating subsidiary groups.

11. The last section shows information about Newly Forming Groups, Emerging Fraternities and Cells

| lewly Forming Groups, Emerging Fraternities and Cells |                 |                     |                                             |         |        |
|-------------------------------------------------------|-----------------|---------------------|---------------------------------------------|---------|--------|
| Active Otes Oto OAny                                  |                 |                     |                                             |         |        |
| SEARCH                                                |                 |                     |                                             |         |        |
| Subschery Hame +                                      | Substary lamber | Substary Type       | Sources Name                                | Sausa 1 | Actors |
| My God My Al EC-Fullerton-CA                          | 10002           | Emerging Fraternity | Region Sponsored Groups                     | 30001   | Yes    |
| New Group - Azusa NFG (S)-Azusa-CA                    | 10702           | Newly Forming Group | Santo Torbio (5) Deactivated-Los Angeles-CA | 10701   | No     |
| Remote-Claremont-CA                                   | 2502            | Newly Forming Group | Holy Sprit-Claremont-CA                     | 11701   | No     |
| Saint Benedict EC Inactive-Whitter-CA                 | 10602           | Emerging Praternity | Sant Joseph-Los Angeles-CA                  | 10601   | No     |
|                                                       |                 | Records 1-4 of      | 4                                           |         |        |

By default it will show Active groups, but you can select inactive groups. Again to see detail you need to view the Fraternity under which they are affiliated.